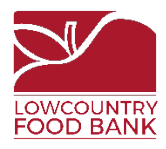

## Instructions for completing Lowcountry Food Bank Food Safety Training

Open a web browser and visit <u>learn.lowcountryfoodbank.org</u>.

To access the course, click All Courses at the top of the page OR View Courses.

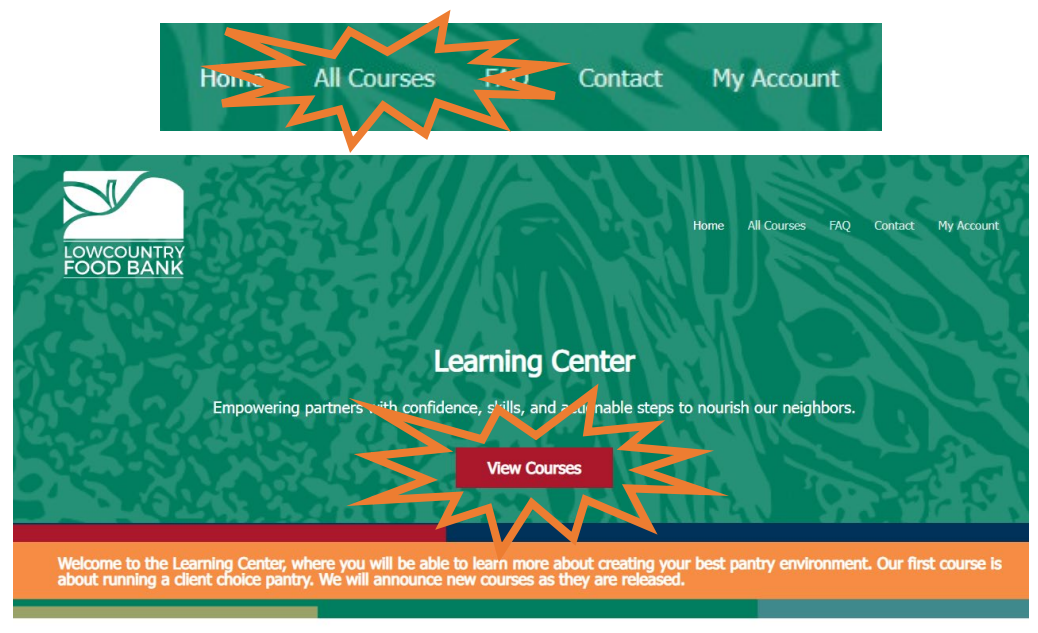

LCFB Courses will:

Select the course you wish to take. In this case, you'll select Enroll Now for the Food Safety Training.

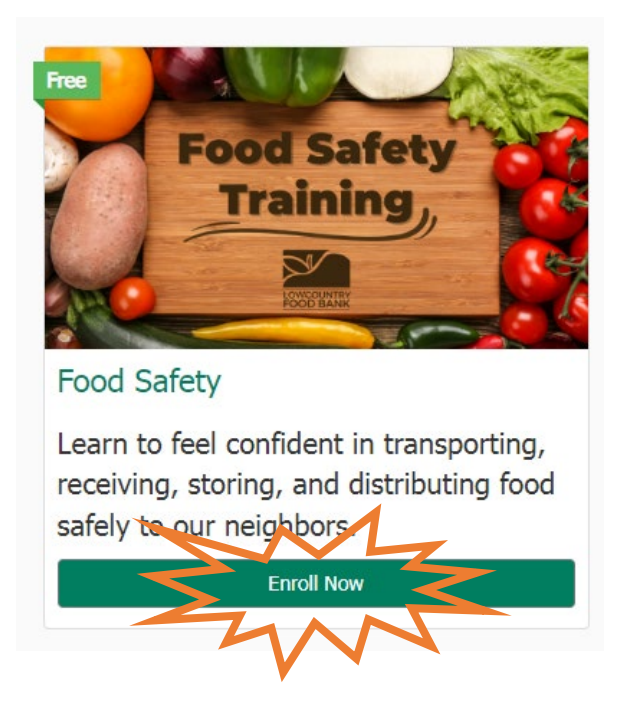

You will click Login to Enroll.

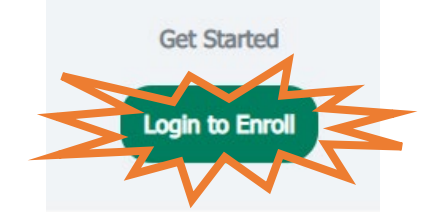

If you do not already have a Learn Dash account, you will need to set one up. Click Register an account.

| Login                                                                                |                                                                               | 8                                    |
|--------------------------------------------------------------------------------------|-------------------------------------------------------------------------------|--------------------------------------|
|                                                                                      | Accessing this course requires a login. Plea<br>enter your credentials below! | se                                   |
|                                                                                      | Username or Email Address                                                     |                                      |
|                                                                                      |                                                                               |                                      |
|                                                                                      | Password                                                                      |                                      |
|                                                                                      | 6                                                                             | Register                             |
| C Remember Me                                                                        |                                                                               |                                      |
|                                                                                      | Log In                                                                        | Don't have an account? Pagister one! |
|                                                                                      | Lost Your Password?                                                           | Register an Account                  |
| Create a username.                                                                   |                                                                               | Username *                           |
| Make a password that you will remember.                                              |                                                                               | Password *                           |
| Type the password you created, again.                                                |                                                                               | Confirm Password *                   |
| Type your email address.                                                             |                                                                               | Email *                              |
| Enter your full name.                                                                |                                                                               | Full Name *                          |
| Type your agency name and code.<br>Let us know if you do not know what your code is. |                                                                               | Agency Name & Code *                 |
| Click register.                                                                      |                                                                               | Register                             |

If you already have an account from another training course, you can log in.

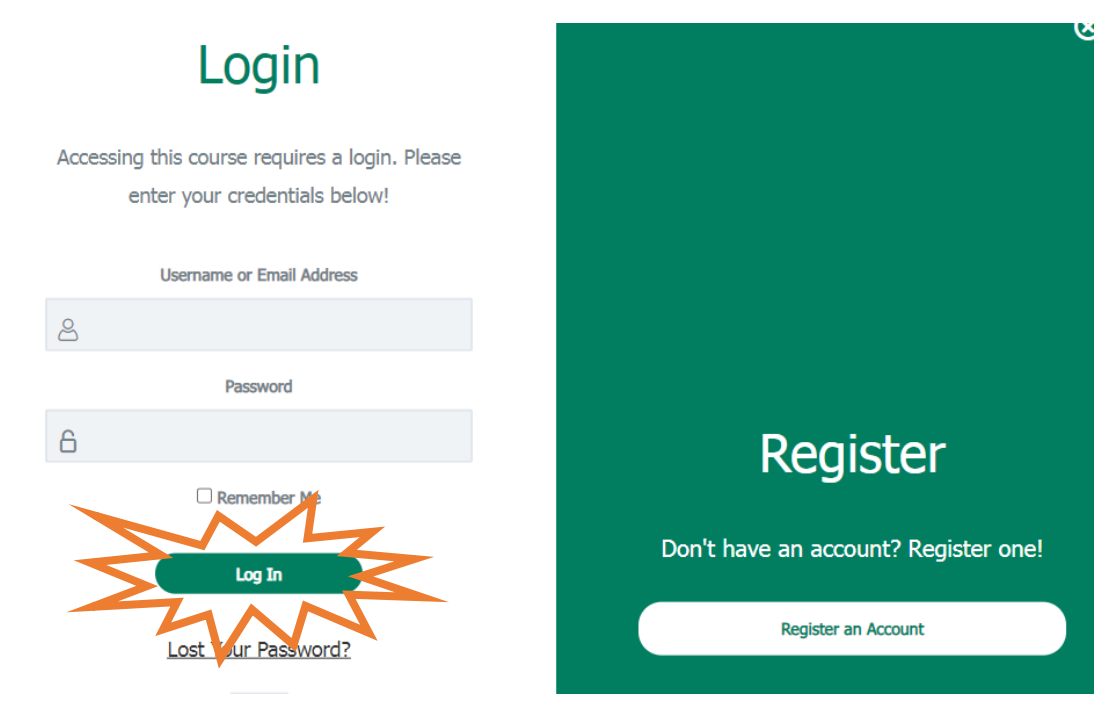

To get started, watch the tutorial video to learn how to navigate the training.

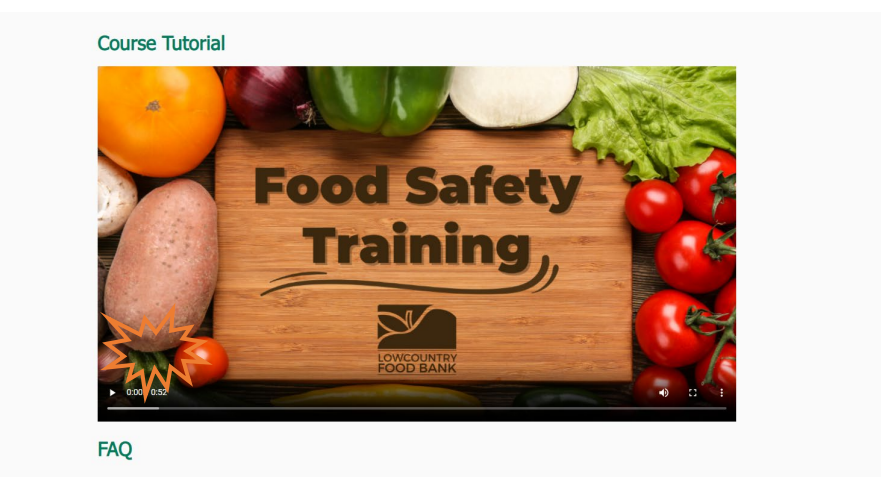

Begin the course by clicking the first lesson, Foodborne Illness.

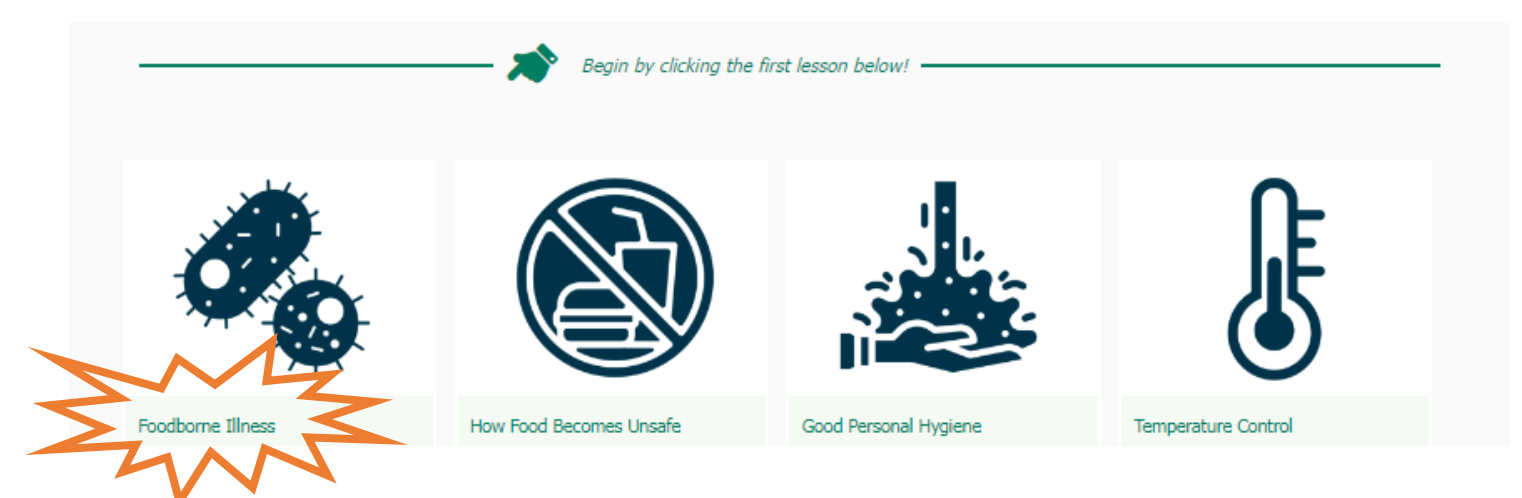

Once you have successfully passed the course, your food safety certificate will be ready!

Click **Download Certificate** to access your certificate. Save this to your files and print it. Be sure to publicly display your agency's food safety certificate along with your other signage.

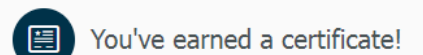

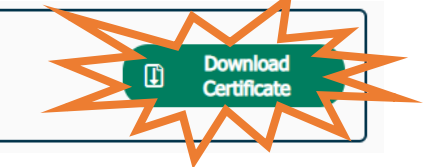